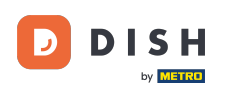

i

Vítejte na DISH Dashboard. V tomto tutoriálu vám ukážeme, jak zobrazit faktury za produkty.

| by METRO                                            | Our Solutions $\mathbf{v}$ | Pricing F | Resources 🗸       | Ŵ     | ⊕ English Test Max Traine | er 🗖 |
|-----------------------------------------------------|----------------------------|-----------|-------------------|-------|---------------------------|------|
| 📅 Test Bistro Training 🛩                            |                            |           |                   |       |                           |      |
| Your tools for this est                             | tablishment                |           |                   |       |                           |      |
| DISH<br>RESERVATION                                 | DISH<br>WEBSIT             | e 🗸       | C DISH<br>WEBLIST | ing 🗸 | 🖏 DISH ORDER              | ~    |
|                                                     |                            |           |                   |       |                           |      |
| DISH Resources                                      |                            |           |                   |       |                           |      |
| DISH Resources<br>Learn with DISH                   |                            |           |                   |       |                           |      |
| DISH Resources<br>Learn with DISH<br>Events         |                            |           |                   |       |                           |      |
| DISH Resources<br>Learn with DISH<br>Events<br>Blog |                            |           |                   |       |                           |      |

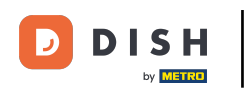

Prvním krokem je kliknutí na název vaší provozovny v pravém horním rohu.

|                                                     | Our Solutions $\mathbf{\vee}$ | Pricing | Resources 🗸 |                    | Ŵ, | 🕀 English | Test Max Tra | iner TT |
|-----------------------------------------------------|-------------------------------|---------|-------------|--------------------|----|-----------|--------------|---------|
| 📅 Test Bistro Training 🛩                            |                               |         |             |                    |    |           |              |         |
| Your tools for this est                             | tablishment                   |         |             |                    |    |           |              |         |
| DISH<br>RESERVATION V                               | DISH<br>WEBSIT                | Ē       | *           | DISH<br>WEBLISTING | ~  | Ö, D      | ISH ORDER    | ~       |
|                                                     |                               |         |             |                    |    |           |              |         |
|                                                     |                               |         |             |                    |    |           |              |         |
| DISH Resources<br>Learn with DISH                   |                               |         |             |                    |    |           |              |         |
| DISH Resources<br>Learn with DISH<br>Events         |                               |         |             |                    |    |           |              |         |
| DISH Resources<br>Learn with DISH<br>Events<br>Blog |                               |         |             |                    |    |           |              |         |

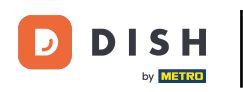

Otevře se rozbalovací nabídka a budete muset vybrat Platební údaje a Faktury .

| DISH                     | Our Solutions 🗸 | Pricing | Resources 🗸 |                    | Ŵ | 🕀 English | Test Max Tra   | iner 🞹       |
|--------------------------|-----------------|---------|-------------|--------------------|---|-----------|----------------|--------------|
|                          |                 |         |             |                    |   |           | Accounts & Set | ttings       |
| 📅 Test Bistro Training 🛩 |                 |         |             |                    |   |           | My Establishm  | ents         |
|                          |                 |         |             |                    |   |           | Payment Detai  | s & Invoices |
|                          |                 |         |             |                    |   |           | Log out        |              |
| Your tools for this est  | ablishment      |         |             |                    |   |           |                |              |
| DISH<br>RESERVATION      |                 | Ē       | *           | DISH<br>WEBLISTING | ~ |           | DISH ORDER     | ~            |
|                          |                 |         |             |                    |   |           |                |              |
| DISH Resources           |                 |         |             |                    |   |           |                |              |
| Learn with DISH          |                 |         |             |                    |   |           |                |              |
| Events                   |                 |         |             |                    |   |           |                |              |
| Blog                     |                 |         |             |                    |   |           |                |              |
| Partners                 |                 |         |             |                    |   |           |                |              |
|                          |                 |         |             |                    |   |           |                |              |

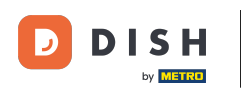

Otevře se nové okno, kde můžete spravovat své platební údaje.

|                       | Our Solutions 🛩 Pricing Resources 🛩 | û 🕀 English Test Max Trainer 🕇 |
|-----------------------|-------------------------------------|--------------------------------|
| est Bistro Training 🗸 |                                     | Payment details Invoice        |
| Manage the payment i  | nformation                          |                                |
| DISH Premium          |                                     |                                |
| 💳 Credit Card         |                                     |                                |
| Card Type             | Card Number                         | Expiration Date                |
| MASTERCARD            | ###########2869                     | 2022/10                        |
| SEPA SEPA             |                                     |                                |
| First Name            | Last Name                           | IBAN                           |
| First Name            | Max Doe                             |                                |
|                       |                                     | Edit                           |

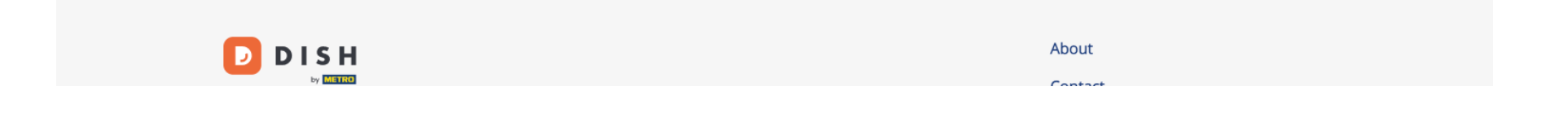

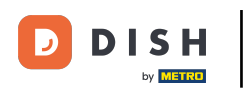

## Jak zobrazím faktury za produkty DISH?

## Poté klikněte na Faktury .

| Our Solutions V Pricing Resources V | û 🌐 English Test Max Trainer 🕇                     |
|-------------------------------------|----------------------------------------------------|
|                                     | Payment details Invoice                            |
| information                         |                                                    |
|                                     |                                                    |
|                                     |                                                    |
| Card Number                         | Expiration Date                                    |
| ###########2869                     | 2022/10                                            |
|                                     |                                                    |
| Last Name                           | IBAN                                               |
| Max Doe                             |                                                    |
|                                     | information Card Number ############2869 Last Name |

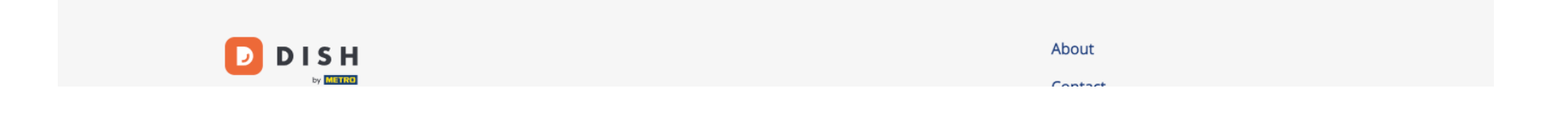

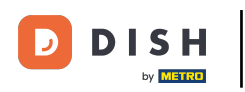

## Budete mít seznam dostupných faktur a uvidíte k nim všechny relevantní informace.

|                     | Our So               | lutions 🗸 🧼 Prie | cing Resource | s 🗸              | Ŵ | $\bigoplus$ English | Test Max Tr  | ainer TT |
|---------------------|----------------------|------------------|---------------|------------------|---|---------------------|--------------|----------|
| 📅 Test Bistro Trair | ning 🗸               |                  |               |                  |   | Payme               | ent details  | Invoices |
| Manage yo           | our invoice informat | ion              |               |                  |   |                     |              |          |
| Date All inv        | voices 👻             |                  |               |                  |   |                     | Download All |          |
| Status              | Invoice Number       | Date             | Amount        | Туре             |   | Acti                | ions         |          |
| Paid                | MDE-0000000745       | 18/03/2021       | 0,00 €        | Customer Invoice | 9 | Download            |              |          |
| Paid                | MDE-0000000427       | 11/03/2021       | 355,81 €      | Customer Invoice | è | Dowr                | nload        |          |
|                     |                      |                  |               |                  |   |                     |              |          |

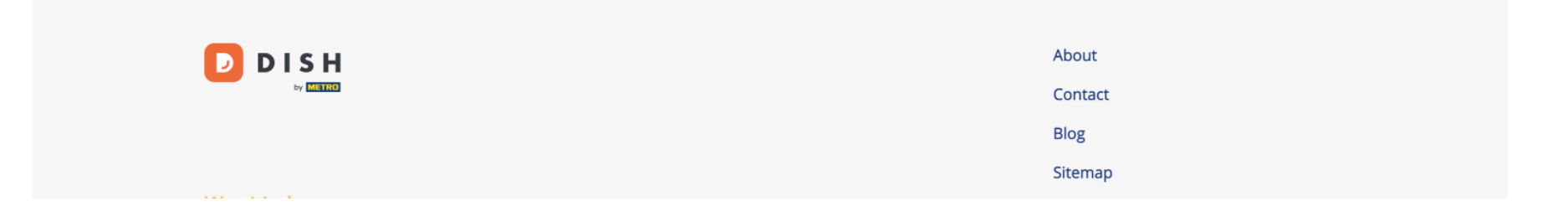

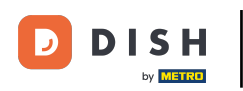

Pokud si přejete uložit kopii faktury, klikněte na Stáhnout.

| D        |                   | Our So               | lutions 🗸 P | ricing Resource | es 🗸             | Ŵ | 🕀 English | Test Max T   | rainer π |
|----------|-------------------|----------------------|-------------|-----------------|------------------|---|-----------|--------------|----------|
| <u>ج</u> | Fest Bistro Trair | ning 🗸               |             |                 |                  |   | Payme     | ent details  | Invoices |
|          | Manage ya         | our invoice informat | tion        |                 |                  |   |           |              |          |
|          | Date All in       | voices -             |             |                 |                  |   |           | Download All |          |
|          | Status            | Invoice Number       | Date        | Amount          | Туре             |   | Acti      | ions         |          |
|          | Paid              | MDE-000000745        | 18/03/2021  | 0,00 €          | Customer Invoice | 9 | Dowr      | nload        |          |
|          | Paid              | MDE-0000000427       | 11/03/2021  | 355,81 €        | Customer Invoice | 2 | Down      | nload        |          |
|          |                   |                      |             |                 |                  |   |           |              |          |

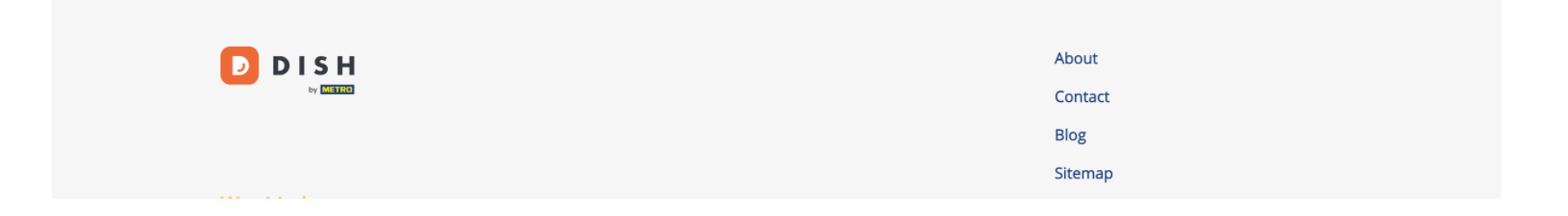

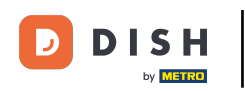

To je vše. Nyní víte, jak zobrazit faktury za produkty.

|       |                 | Our Sol             | utions 🗸 | Pricing | Resources ` | Ý                | Ŵ, | 🕀 English | Test Max 1   | Γrainer <mark>π</mark> |
|-------|-----------------|---------------------|----------|---------|-------------|------------------|----|-----------|--------------|------------------------|
| 🖶 Tes | st Bistro Train | ing 🗸               |          |         |             |                  |    | Payme     | ent details  | Invoices               |
| M     | lanage yo       | ur invoice informat | ion      |         |             |                  |    |           |              |                        |
|       | Date All inv    | oices 👻             |          |         |             |                  |    |           | Download All |                        |
|       | Status          | Invoice Number      | Date     |         | Amount      | Туре             |    | Acti      | ions         |                        |
|       | Paid            | MDE-000000745       | 18/03/20 | 121     | 0,00€       | Customer Invoice |    | Dowr      | nload        |                        |
|       | Paid            | MDE-0000000427      | 11/03/20 | 121     | 355,81 €    | Customer Invoice |    | Dowr      | nload        |                        |
|       |                 |                     |          |         |             |                  |    |           |              |                        |

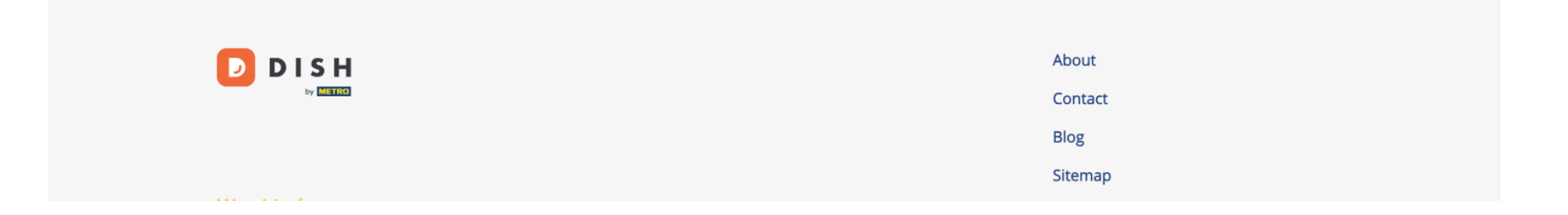

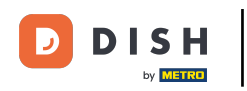

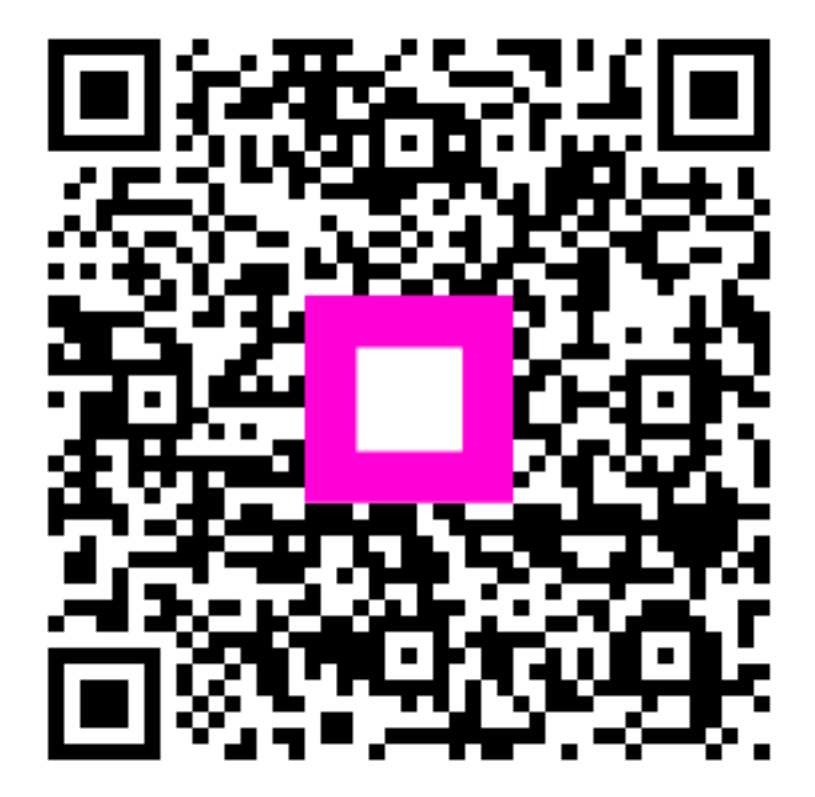

Skenováním přejděte do interaktivního přehrávače